# uc3m

### 2021/2022

AVISO: Es preferible que realices tu automatrícula desde un PC, en lugar de un dispositivo móvil o tablet. Se recomiendan los navegadores Explorer o Firefox.

# **GUÍA DE AUTOMATRÍCULA** ESTUDIANTES DE NUEVO INGRESO

Puedes acceder al sistema pinchando aquí

uc3m Universidad Carlos III de Madrid

### **ACCESO & LOGIN**

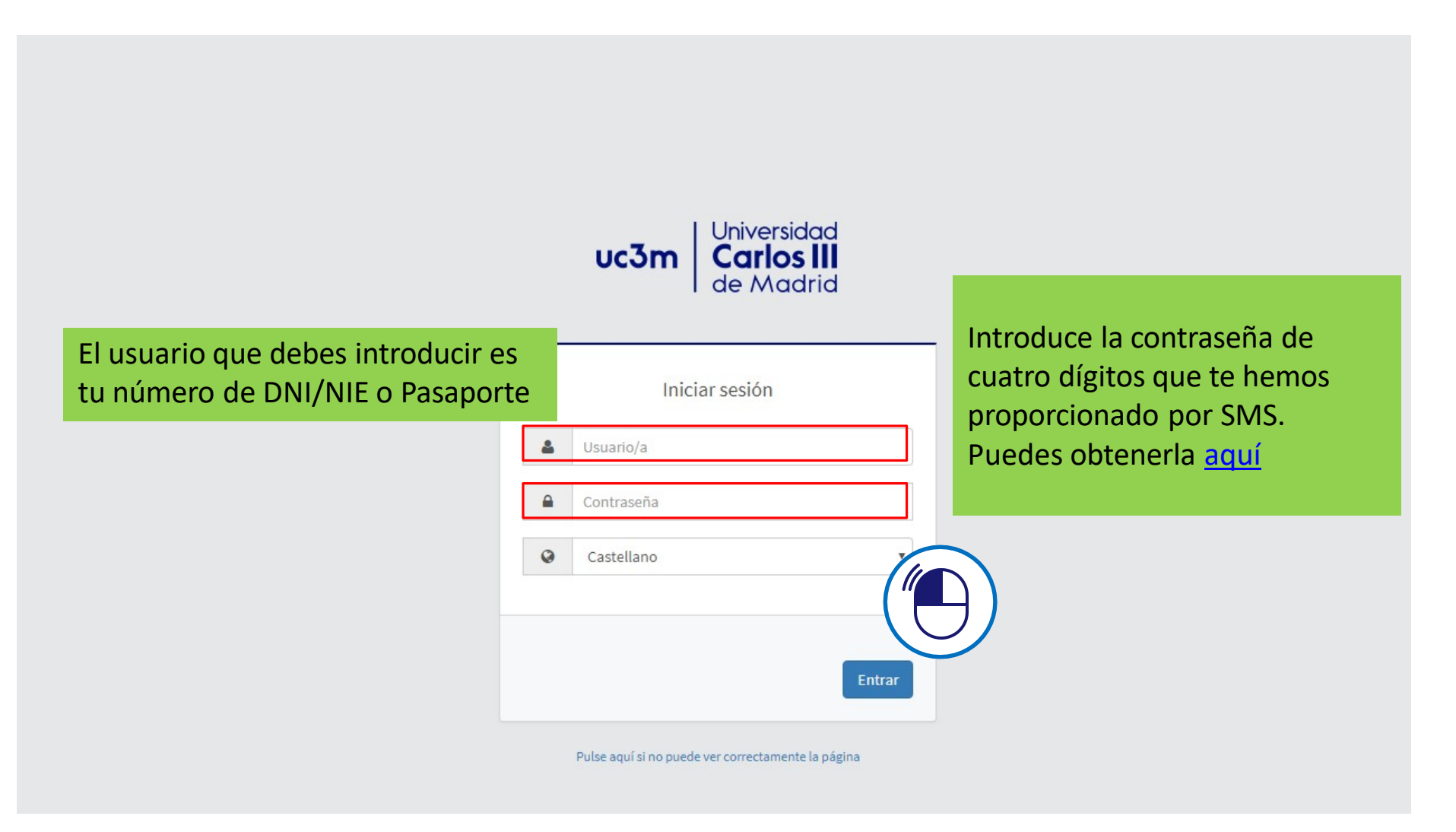

uc3m

## **REALIZA TU MATRÍCULA**

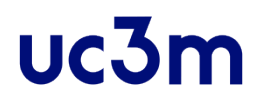

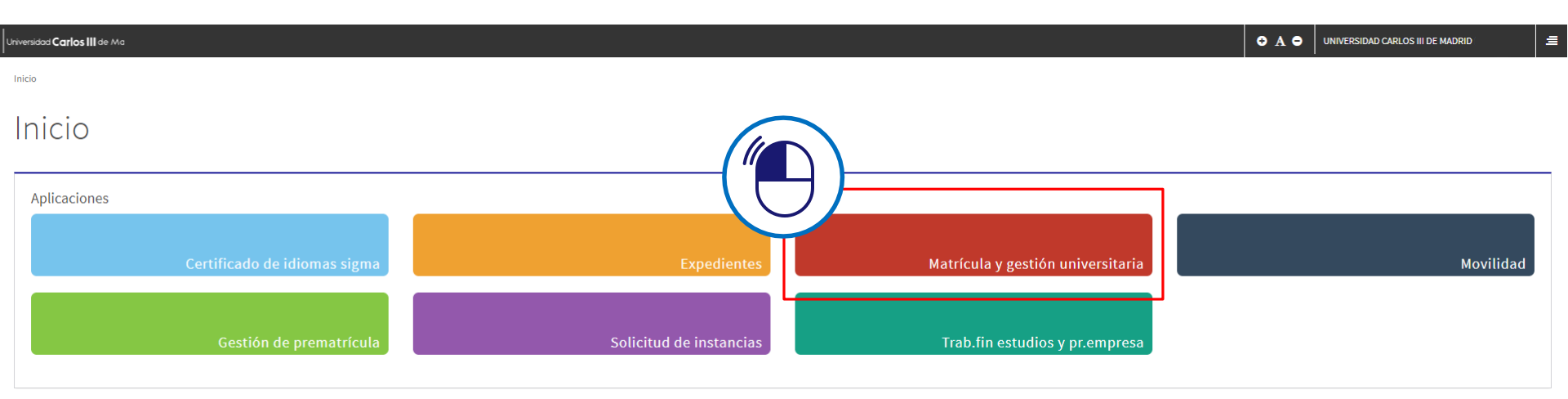

## **REALIZA TU MATRÍCULA**

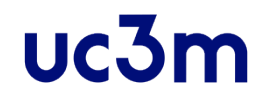

| 😑 🎫 uc3m Universidad Cal                                                                                                    | arios III de Madrid                 | · 📃 = |
|----------------------------------------------------------------------------------------------------|-------------------------------------|-------|
| A Inicio                                                                                                    | Matrícula y Gestión Universitaria / |       |
| <ul> <li>Matrícula</li> <li>Matrícula</li> <li>Modificación de matrícula</li> <li>Consulta Matricula</li> <li>Datos Alumno</li> <li>Consulta de documentos</li> <li>Pagos pendientes TPV</li> </ul> |                                     |       |
|                                                                                                    |                                     |       |

### **MIS DATOS PERSONALES**

uc3m

| trícula  trícula dificación de matrícula a Matricula os Alumno  endientes TPV     | Nombre y apellidos<br>Año<br>Centro<br>Estudio<br>Plan de estudios<br>Régimen | UNIVERSIDAD CARLOS III DE MADRID<br>2021/22-0<br>1 - Facultad de Ciencias Sociales y Jurídicas. (Getafe)<br>204 - Grado en Administración de Empresas<br>395 - Grado en Administración de Empresas<br>0 - Régimen de Permanencia General |                                               | DNI<br>NIA<br>Tipo de Estudios<br>Especialidad   | 123456789AB<br>466094<br>5 - Grado<br>0 - Sin Especialidad | to carnet |
|-----------------------------------------------------------------------------------|-------------------------------------------------------------------------------|----------------------------------------------------------------------------------------------------|-----------------------------------------------|--------------------------------------------------|------------------------------------------------------------|-----------|
| tricula<br>dificación de matrícula<br>a Matricula<br>os Alumno ><br>endientes TPV | Año<br>Centro<br>Estudio<br>Plan de estudios<br>Régimen                       | 2021/22-0<br>1 - Facultad de Ciencias Sociales y Jurídicas. (Getafe)<br>204 - Grado en Administración de Empresas<br>395 - Grado en Administración de Empresas<br>0 - Régimen de Permanencia General                                     |                                               | NIA<br>Tipo de Estudios<br>Especialidad          | 466094 🗾 To<br>5 - Grado<br>0 - Sin Especialidad           | to carnet |
| dificación de matrícula<br>:a Matricula<br>os Alumno ><br>endientes TPV           | Centro<br>Estudio<br>Plan de estudios<br>Régimen                              | 1 - Facultad de Leuras Sociates y Junaicas. (Jetare)<br>204 - Grado en Administración de Empresas<br>395 - Grado en Administración de Empresas<br>0 - Régimen de Permanencia General                                                     |                                               | NIA<br>Tipo de Estudios<br>Especialidad          | 400094 EX                                                  |           |
| a Matricula                                                                       | Régimen                                                                       | 0 - Régimen de Permanencia General                                                                                                    |                                               |                                                  | ·                                                          |           |
| s Alumno >  ndientes TPV                                                          |                                                                               |                                                                                                    |                                               |                                                  |                                                            |           |
| ndientes TPV                                                                      |                                                                               |                                                                                                    |                                               |                                                  |                                                            |           |
|                                                                                   |                                                                               |                                                                                                    |                                               |                                                  | -                                                          |           |
|                                                                                   |                                                                               |                                                                                                    | Mis datos Asignatura:<br>personales matricula | a Información del Confirmació<br>pago la matrícu | in de<br>ila                                               |           |
|                                                                                   |                                                                               |                                                                                                    |                                               |                                                  |                                                            |           |
|                                                                                   | Tras cumplimentar y revisar los Dat                                           | os personales pulsar el botón Asignaturas a matricular p                                                                                                    | para continuar                                |                                                  |                                                            |           |
|                                                                                   |                                                                               |                                                                                                    |                                               |                                                  |                                                            |           |
|                                                                                   | MIS DATOS PERSONALES                                                          |                                                                                                    |                                               |                                                  |                                                            |           |
|                                                                                   |                                                                               |                                                                                                    | D0                                            | IICILIO HABITUAL                                 |                                                            |           |
|                                                                                   |                                                                               |                                                                                                    |                                               |                                                  |                                                            |           |
|                                                                                   | Fuera de España                                                               |                                                                                                    |                                               |                                                  |                                                            |           |
|                                                                                   | País                                                                          | España                                                                                                    | ~                                             |                                                  |                                                            |           |
|                                                                                   | Domicilio                                                                     | C/ MADRID                                                                                                    |                                               |                                                  |                                                            | _         |
|                                                                                   | Código postal                                                                 | 28903                                                                                                    | <b>P</b>                                      |                                                  |                                                            |           |
|                                                                                   | Localidad                                                                     | Getafe                                                                                                    | P                                             |                                                  |                                                            |           |
|                                                                                   | Provincia                                                                     | Madrid                                                                                                    |                                               | Dovico                                           | que tus detes personales                                   |           |
|                                                                                   | FIOVINCIA                                                                     |                                                                                                    |                                               | Revisa                                           |                                                            |           |
|                                                                                   | Teléfono                                                                      |                                                                                                    |                                               |                                                  | que tas autos personales                                   |           |
|                                                                                   | Teléfono                                                                      |                                                                                                    |                                               | octón                                            | correctos                                                  |           |

#### INFORMACIÓN BÁSICA SOBRE PROTECCIÓN DE DATOS

RESPONSABLE: Universidad Carlos III de Madrid. Delegado de Protección de Datos, ver información adicional.

CONSERVACIÓN: Por tiempo indefinido según LOU 4/2007.

IDENTIFICACIÓN: Matrícula

FINALIDAD: gestión del expediente académico desde el acceso hasta la emisión del título, servicios a los estudiantes y vida universitaria.

LEGITIMACIÓN: Ley Orgánica 4/2007, de 12 de abril, por la que se modifica la Ley Orgánica 6/2001, 21 de diciembre de Universidades. Consentimiento del interesado

DESTINATARIOS: Órganos de la Unión Europea, Administración del Estado y de la Comunidad Autónoma. Entidades y empresas colaboradoras de acuerdo con la finalidad del tratamiento.

DERECHOS: Acceder, rectificar y suprimir los datos, así como otros derechos en los términos que se indica en la información adicional.

INFORMACIÓN ADICIONAL: Puede consultarse la información adicional detallada sobre protección de datos en nuestra página web http://www.uc3m.es/protecciondatos

Marque el check para indicar que lo ha leido

Es necesario marcar el check de la política de protección de datos para poder continuar.

uc3m

Matrícula y Gestión Universitaria / Matrícula > Matrícula A Inicio Matrícula Nombre y apellidos UNIVERSIDAD CARLOS III DE MADRID DNI 123456789AB Mi matrícula Año 2021/22-0 Matrícula Asignaturas Créditos Centro 1 - Facultad de Ciencias Sociales y Jurídicas. (Getafe) NIA 466094 foto carnet Modificación de matrícula Estudio 204 - Grado en Administración de Empresas Tipo de Estudios 5 - Grado 0 0 395 - Grado en Administración de Empresas Especialidad 0 - Sin Especialidad Plan de estudios Consulta Matricula Régimen 0 - Régimen de Permanencia General Datos Alumno Pagos pendientes TPV Mis datos Asignaturas a Información del Confirmación de personales matricular la matrícula DSGO 1 Tras cumplimentar y revisar las Asignaturas a matricular pulsar el botón Información del pago para continuar ASIGNATURAS A MATRICULAR OPCIONES 0 - Sin Especialidad Elige tu tipo de matrícula (general o tiempo parcial) Especialidad 0 - Régimen de Permanencia General 🗸 Régimen de permanencia INFORMACIÓN En los siguientes enlaces puedes consultar: • Tu plan de estudios. • Los horarios de tu plan de estudios. Seleccione las asignaturas con el botón 🖬

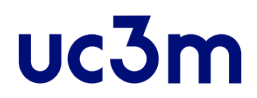

### Selecciona la asignatura pulsando \pm

Se añadirán al apartado 'Mi selección'.

| trando 25 🗸 regi | istros por página                                    | Curso: Verío | do: 🔽 🗸      | sionates 🗆 Optati | va      |            |         | Búsqueda global |   |                  |
|------------------|------------------------------------------------------|--------------|--------------|-------------------|---------|------------|---------|-----------------|---|------------------|
|                  | Asignatura                                           | 0            | Clase 🖯      | Créditos 🕒        | Curso 🖯 | Período 🕻  | Grupo 🖯 | Observaciones   | Ð | Convo.<br>Consu. |
| •                | 13150 - Introducción al derecho civil patrimonial    | Form         | ación básica | 6.0               | 1er     | 1er Cuatr. |         |                 |   | 0                |
| •                | 13151 - Principios de Economía                       | Form         | ación básica | 6.0               | 1er     | 1er Cuatr. |         |                 |   | 0                |
| Ð                | 13153 - Fundamentos de administración de empresas    | Form         | ación básica | 6.0               | 1er     | 1er Cuatr. |         |                 |   | 0                |
| •                | 13154 - Estadística I                                | Form         | ación básica | 6.0               | 1er     | 20 Cuatr.  |         |                 |   | 0                |
| •                | 13155 - Microeconomía                                | Form         | ación básica | 6.0               | 1er     | 20 Cuatr.  |         |                 |   | 0                |
| 0                | 13157 - Introducción a la Contabilidad               | Form         | ación básica | 6.0               | 1er     | 20 Cuatr.  |         |                 |   | 0                |
| •                | 13158 - Historia Económica                           | Form         | ación básica | 6.0               | 1er     | 20 Cuatr.  |         |                 |   | 0                |
| 0                | 14359 - Técnicas de búsqueda y uso de la información | Form         | ación básica | 3.0               | 1er     | 1er Cuatr. |         |                 |   | 0                |
| •                | 14360 - Técnicas de expresión oral y escrita         | Form         | ación básica | 3.0               | 1er     | 1er Cuatr. |         |                 |   | 0                |
| •                | 13152 - Matemáticas para la economía I               | 0            | bligatoria   | 6.0               | 1er     | 1er Cuatr. |         |                 |   | 0                |
| +                | 13156 - Matemáticas para la economía II              | 0            | bligatoria   | 6.0               | 1er     | 2o Cuatr.  |         |                 |   | 0                |

🖍 Atrás 🛛 🥂 Siguiente

En régimen general, es obligatorio matricular todos los créditos asignados al primer curso.

#### En Grados de Colmenarejo y Leganés:

La adjudicación de grupos se realiza de forma alfabética. Al seleccionar cada asignatura, se te matriculará en el grupo que te corresponde.

Si tu titulación permite estudiar en inglés o bilingüe, se te graba por defecto el grupo en español. Para elegir los grupos en inglés, debes modificar cada asignatura para grabarla en ese idioma. Para ello, haz clic en 🛛 🖉

> Convo. Consu.

> > 0

0

0

0

ተ

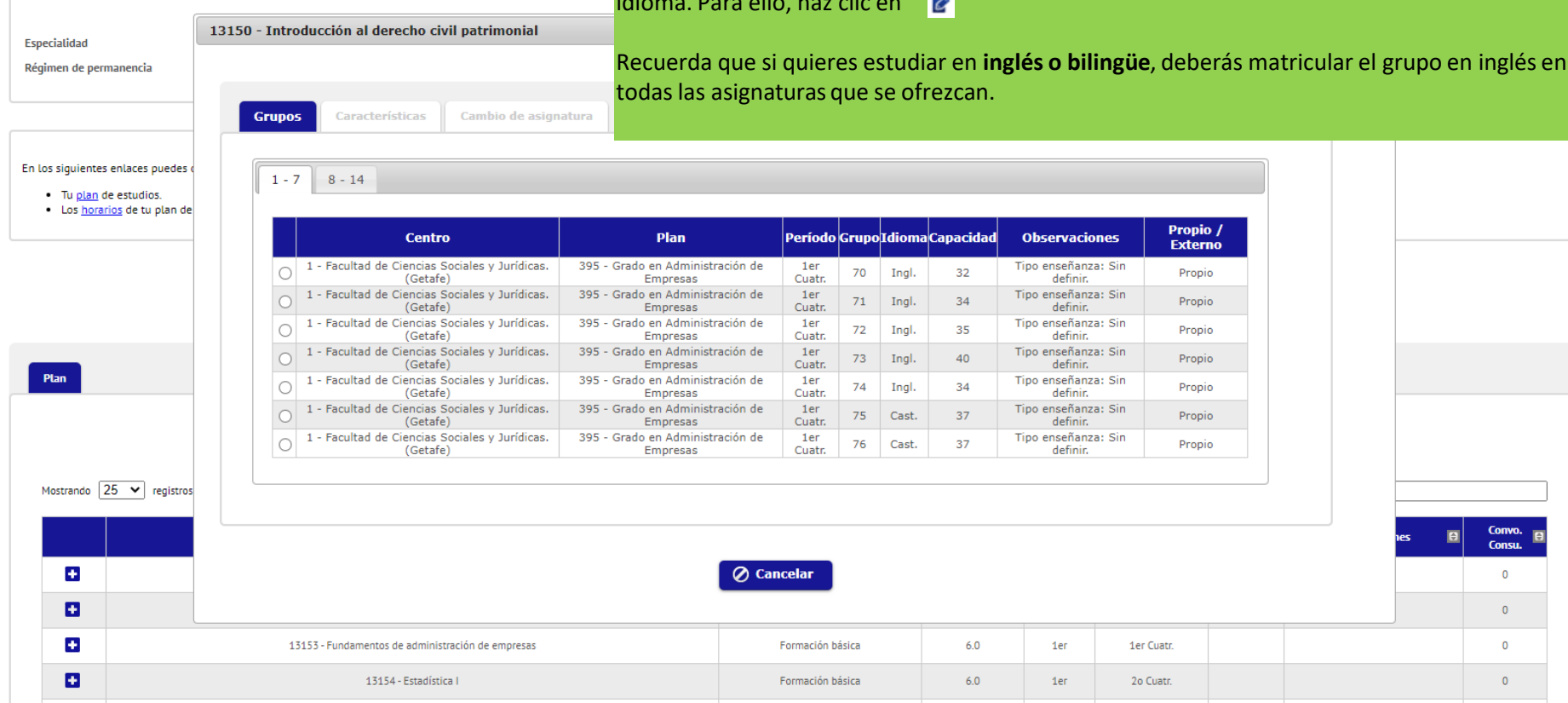

En Grados de las facultades de Getafe podrás elegir el grupo que quieras. Por ello, al añadir cada asignatura, se abrirá una ventana en la que tendrás que seleccionar el grupo que te interese.

13155 - Microeconomía

ASIGNATURAS A MATRICULAR

+

Formación básica

6.0

1er

20 Cuatr.

uc3m

Matrícula y Gestión Universitaria / Matrícula > Matrícula A Inicio Matrícula Nombre y apellidos LINIVERSIDAD CARLOS III DE MADRID DNI 12345678948 Mi matrícula Año 2021/22-0 Matrícula Créditos lsionaturas Centro 1 - Facultad de Ciencias Sociales y Jurídicas. (Getafe) NIA 466094 Modificación de matrícula 24 Estudio 204 - Grado en Administración de Empresas Tipo de Estudios 5 - Grado Δ Plan de estudios 395 - Grado en Administración de Empresas Especialidad 0 - Sin Especialidad Consulta Matricula Régimen 0 - Régimen de Permanencia General Datos Alumno Pagos pendientes TPV Mis datos Asignaturas a Información del Confirmación de personales matricular pago la matrícula Tras cumplimentar y revisar las Asignaturas a matricular pulsar el botón Información del pago para continuar ASIGNATURAS A MATRICULAR OPCIONES Especialidad 0 - Sin Especialidad 0 - Régimen de Permanencia General 🗸 Régimen de permanencia En los siguientes enlaces puedes consultar Tu plan de estudios. Los horarios de tu plan de estudios. MI SELECCIÓN

E

El contador situado en la parte superior derecha de la página te indicará el número de asignaturas que has seleccionado, así como el total de créditos.

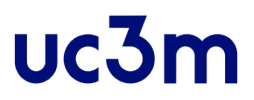

1

Régimen de permanencia

0 - Régimen de Permanencia General 🗸

INFORMACIÓN

#### En los siguientes enlaces puedes consultar:

- Tu <u>plan</u> de estudios.
- Los <u>horarios</u> de tu plan de estudios.

|            |                                                         |                                                         | MI SELECCIÓN -                            |                  |          |       |       |        |            |       |        |               |        |                  |         |
|------------|---------------------------------------------------------|---------------------------------------------------------|-------------------------------------------|------------------|----------|-------|-------|--------|------------|-------|--------|---------------|--------|------------------|---------|
|            |                                                         |                                                         |                                           |                  |          |       |       |        |            |       |        |               |        |                  |         |
|            | Asignatura                                              | Centro                                                  | Plan                                      | Clase            | Créditos | Ciclo | Curso | Módulo | Período    | Grupo | Estado | Observaciones | Idioma | Convo.<br>Consu. | Pestaña |
| <b>2</b> × | 13151 - Principios de Economía                          | 1 - Facultad de Ciencias Sociales y Jurídicas. (Getafe) | 395 - Grado en Administración de Empresas | Formación básica | 6.0      | х     | 1er   | xx     | 1er Cuatr. | 75    |        |               | Cast.  | 0                | Plan    |
| <b>2</b> × | 13150 - Introducción al derecho<br>civil patrimonial    | 1 - Facultad de Ciencias Sociales y Jurídicas. (Getafe) | 395 - Grado en Administración de Empresas | Formación básica | 6.0      | х     | 1er   | xx     | 1er Cuatr. | 75    |        |               | Cast.  | 0                | Plan    |
| <u>e</u>   | 43153 - Fundamentos de<br>tración de empresas           | 1 - Facultad de Ciencias Sociales y Jurídicas. (Getafe) | 395 - Grado en Administración de Empresas | Formación básica | 6.0      | x     | 1er   | xx     | 1er Cuatr. | 75    |        |               | Cast.  | 0                | Plan    |
|            | Estadística I                                           | 1 - Facultad de Ciencias Sociales y Jurídicas. (Getafe) | 395 - Grado en Administración de Empresas | Formación básica | 6.0      | x     | 1er   | xx     | 20 Cuatr.  | 75    |        |               | Cast.  | 0                | Plan    |
|            | licroeconomía                                           | 1 - Facultad de Ciencias Sociales y Jurídicas. (Getafe) | 395 - Grado en Administración de Empresas | Formación básica | 6.0      | x     | 1er   | xx     | 20 Cuatr.  | 76    |        |               | Cast.  | 0                | Plan    |
| C          | - Introducción a la<br>Contabilidad                     | 1 - Facultad de Ciencias Sociales y Jurídicas. (Getafe) | 395 - Grado en Administración de Empresas | Formación básica | 6.0      | x     | 1er   | xx     | 20 Cuatr.  | 76    |        |               | Cast.  | 0                | Plan    |
| <b>2</b> × | 13158 - Historia Económica                              | 1 - Facultad de Ciencias Sociales y Jurídicas. (Getafe) | 395 - Grado en Administración de Empresas | Formación básica | 6.0      | x     | 1er   | xx     | 20 Cuatr.  | 76    |        |               | Cast.  | 0                | Plan    |
| <b>2</b> × | 14359 - Técnicas de búsqueda y<br>uso de la información | 1 - Facultad de Ciencias Sociales y Jurídicas. (Getafe) | 395 - Grado en Administración de Empresas | Formación básica | 3.0      | x     | 1er   | xx     | 1er Cuatr. | 76    |        |               | Cast.  | 0                | Plan    |
| <b>Ø</b> × | 14360 - Técnicas de expresión<br>oral y escrita         | 1 - Facultad de Ciencias Sociales y Jurídicas. (Getafe) | 395 - Grado en Administración de Empresas | Formación básica | 3.0      | x     | 1er   | xx     | 1er Cuatr. | 76    |        |               | Cast.  | 0                | Plan    |
| <b>2</b> × | 13152 - Matemáticas para la<br>economía I               | 1 - Facultad de Ciencias Sociales y Jurídicas. (Getafe) | 395 - Grado en Administración de Empresas | Obligatoria      | 6.0      | x     | 1er   | xx     | 1er Cuatr. | 76    |        |               | Cast.  | 0                | Plan    |
| <b>2</b> × | 13156 - Matemáticas para la<br>economía II              | 1 - Facultad de Ciencias Sociales y Jurídicas. (Getafe) | 395 - Grado en Administración de Empresas | Obligatoria      | 6.0      | x     | 1er   | xx     | 20 Cuatr.  | 76    |        |               | Cast.  | 0                | Plan    |

Plan

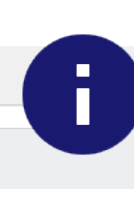

Revisa si has marcado correctamente las opciones que deseas cursar con el grupo y el idioma correctos. En el caso en el que desees cambiarlos, pincha en el lapicero y te llevará a la pestaña previa con las opciones de cada asignatura.

### FORMA DE PAGO

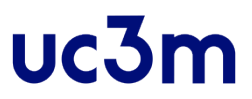

### Rellena los datos referentes a 'Información del pago'

1 Tras cumplimentar y revisar la Información del pago pulsar el botón Confirmación de la matrícula para continuar

Para seleccionar un tipo de descuento con bonificación (familia numerosa ...) o seleccionar becario condicional, utilizar la lista desplegable correspondiente INFORMACIÓN DEL PAGO Aplicación descuento Seleccionado Disponible Familia numerosa general (3-4 hijos) Tipo de descuento Familia numerosa especial (+4 hijos) Matrícula de Honor Bachillerato/F.P. Fallecimiento acto de servicio/victimas del terrorismo > Familia numerosa general y Matricula honor bachillerato/F.P. Familia numerosa general y victimas del terrorismo < Exención por discapacidad Familia numerosa general y exención por discapacidad Familia numerosa especial y matricula de honor bachiller/F.P Becario Disponible Seleccionado > Beca M.E.C.D. \* Tipo de beca < Pago a plazos O Domiciliación Bancaria Forma de pago Entidad Financiera

### Aplicación descuento / Tipo de descuento.

Si tienes algún tipo de descuento, marca 'Aplicación Descuento', selecciona el tipo de descuento y añádelo pinchando **D**.

**Becario / Tipo de beca.** Si vas a solicitar beca, marca 'Becario', selecciona el tipo de beca y añádela pulsando **>** .

Recuerda que esta opción sólo es para marcar la intención de solicitar la beca. Además, deberás rellenar la solicitud en la web del Ministerio.

| Descripción                          | Importe   |
|--------------------------------------|-----------|
| Fondo Solidario 0,7                  | 6,00 EUR  |
| Apertura Expediente Académico        | 27,54 EUR |
| Expedición Tarjeta Identidad         | 6,11 EUR  |
| Programa solidario Becas Alumni Uc3m | 14,00 EUR |

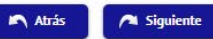

### **FORMA DE PAGO**

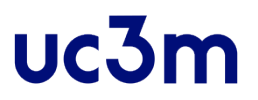

Pago fraccionado a 4 plazos: Si escoges esta opción, deberás realizar el pago obligatoriamente por domiciliación bancaria.

Entidad financiera: Pago en efectivo en sucursal del Banco Santander o Bankia.

**Domiciliación bancaria:** Introduce tu número de cuenta incluyendo el nombre del titular y el código IBAN (código BIC (SWIFT) si es extranjera).

Si has indicado que vas a solicitar beca, deberás domiciliar obligatoriamente el pago.

### FORMA DE PAGO

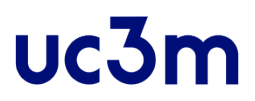

1

| Descripción                          | Importe   |
|--------------------------------------|-----------|
| Fondo Solidario 0,7                  | 6,00 EUR  |
| Apertura Expediente Académico        | 27,54 EUR |
| Expedición Tarjeta Identidad         | 6,11 EUR  |
| Programa solidario Becas Alumni Uc3m | 14,00 EUR |

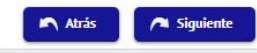

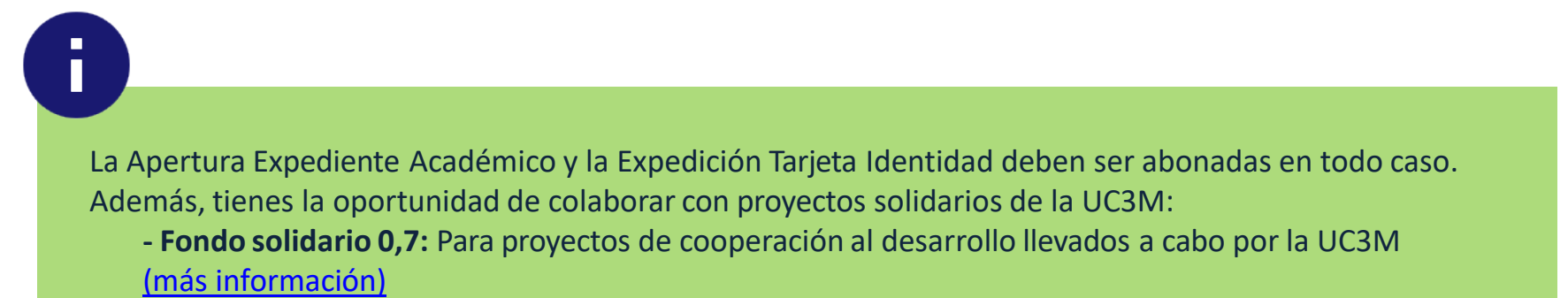

- Programa solidario Becas Alumni UC3M: Para ayudar a estudiantes desfavorecidos económicamente a realizar sus estudios en la Universidad (más información)

Una vez elegida la forma de pago, pulsa el botón 'Siguiente' en el pie de página o "Confirmación de la matrícula" en la cabecera de la misma.

## **CONFIRMAR LA MATRÍCULA**

#### Solicitud Provisional de Matrícula

|                            |               | - DATOS GENERALES |
|----------------------------|---------------|-------------------|
|                            |               |                   |
| Curso más alto             | 1             |                   |
| Tipo de plan               | créditos      |                   |
| Alumno condicional becario | No            |                   |
| Tipo de descuento          | 0 - Ordinaria |                   |
|                            |               |                   |

Idioma

uc3m

### Revisa los datos académicos, tasas e importes y pulsa el

75 Cast. 1 Formación básica хх 6.0 0 No 0 1 1 1 75 Cast. 1 Formación básica 1 xx 6.0 0 No 0 botón 'Confirmar'. 76 Cast. Obligatoria xx 6.0 0 No 75 Cast. хх 6.0 0 1 Formación básica No 75 6.0 1 Cast. 2 Formación básica 1 XX 0 No 13155 76 Cast. xx 6.0 0 Microeconomía 2 Formación básica No 0 13156 76 2 хх 6.0 Matemáticas para la economía II 1 Cast. Obligatoria 1 No 13157 Introducción a la Contabilidad 76 Cast. Formación básica XX 6.0 0 13158 76 хх 6.0 0 Historia Económica 1 Cast. 2 Formación básica 1 No 14359 Técnicas de búsqueda y uso de la información 76 Cast. 1 Formación básica xx 3.0 0 No 14360 Técnicas de expresión oral y escrita 76 Cast. 1 Formación básica 1 хх 3.0 0 No

DATOS ACADÉMICOS

Período

Clase

Curso

Módulo

Créd.

Conv. agotadas

Convalid.

Cód. P.I.

Créd. Mat: Básicos: 48.0

Obligatorios: 12.0

Centro

Grupo

|                               | TASAS E IMPORTES MATRÍCULA - |                  |            |            |
|-------------------------------|------------------------------|------------------|------------|------------|
|                               | TASAS E IMPORTES             |                  |            |            |
| Conceptos                     | Unidades                     | Importe unitario | Importe    | Total      |
| Crédito Primera Matrícula     | 60.0                         | 31,39 €          | 1.883,40 € | 1.883,40 € |
| Total tasa                    | as                           |                  |            | 1.883,40 € |
|                               | — TASAS ADMINISTRATIVAS ——   |                  |            |            |
| Descripción                   |                              |                  | Importe    | Total      |
| Seguro Escolar                |                              |                  | 1,12 €     | 1,12€      |
| Apertura Expediente Académico |                              |                  | 27,54 €    | 27,54 €    |
| Expedición Tarjeta Identidad  |                              |                  | 6,11€      | 6,11 €     |
| Gastos de Secretaría          |                              |                  | 6,11€      | 6,11€      |
| Total tasas                   |                              |                  |            | 40,88 €    |

### **MI RESGUARDO DE SOLICITUD**

₽

## uc3m

| > | Documento 😫          | Opciones |
|---|----------------------|----------|
|   | Abonarés matrícula 🝺 | P = ± □  |
|   |                      |          |
|   |                      |          |

## **ABONARÉ**

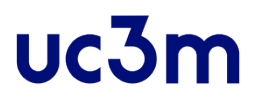

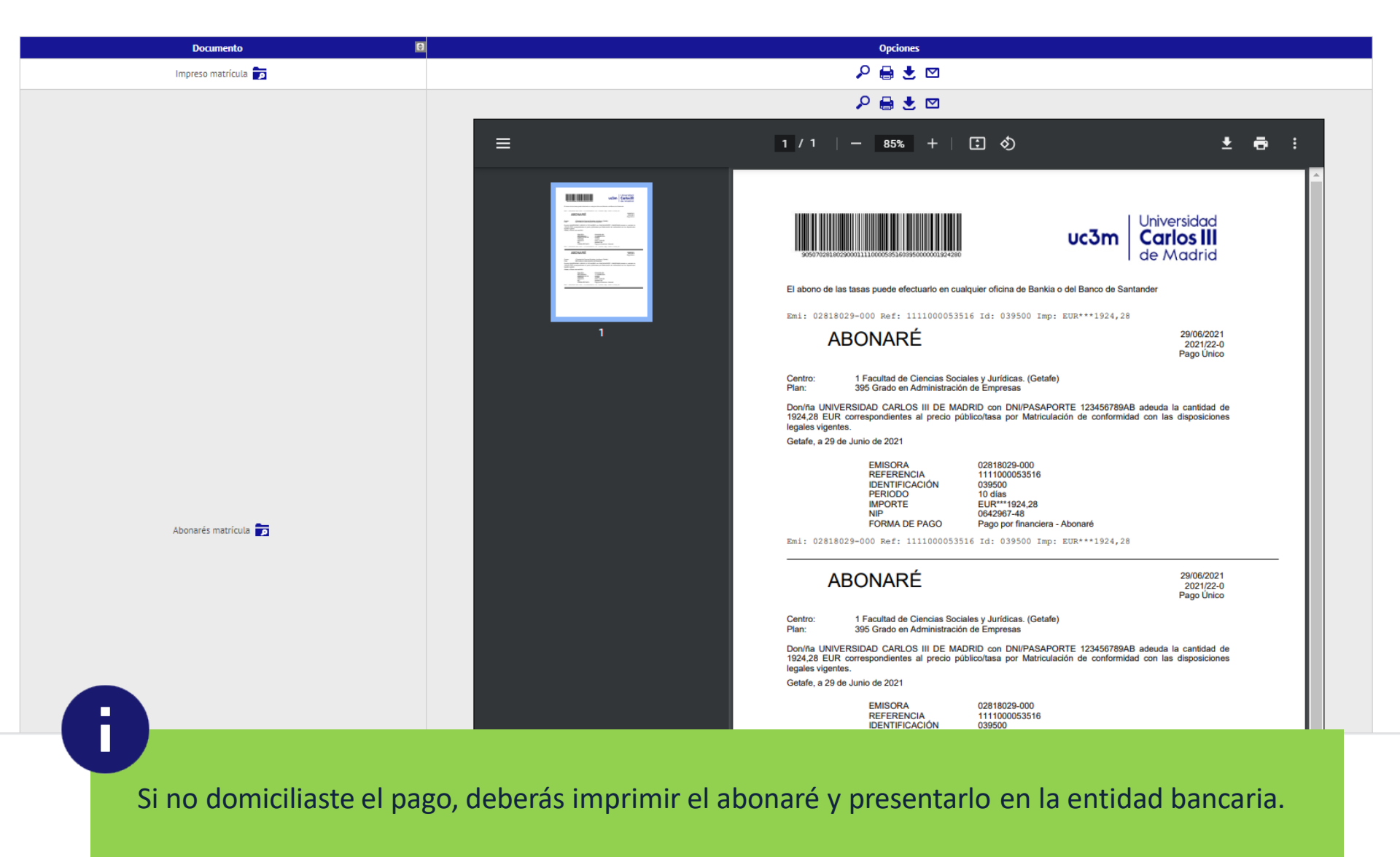

## **CUESTIONARIO SOCIOECONÓMICO**

#### **CUESTIONARIO ESTADÍSTICO** Estos datos se usarán con fines estadísticos DATOS ESTADÍSTICOS ¿El estudiante tiene otro título de enseñanza superior? En caso de que tenga varios, indicar el de nivel 0 No posee otro título de enseñanza superior × superior Trabajo remunerado del o de la estudiante durante el curso anterior 0 No realizó ningún trabajo o actividad remunerada × 4 Otros centros 🗸 Naturaleza del centro en el que cursó el estudio que le da acceso 724 España × País en que cursó el último año del estudio que le da acceso NIVEL DE ESTUDIOS DEL PADRE Y LA MADRE O TUTORES 9 No consta × Padre 9 No consta ~ Madre TRABAJO DEL PADRE Y LA MADRE O TUTORES, Y DEL ALUMNO 99 No consta ~ Padre 99 No consta ~ Madre Estudiante 99 No consta × PARA TODOS LOS ESTUDIANTES Valore su nivel de destreza en relación con el manejo del sistema operativo, la edición de textos, las hojas V de cálculo, la navegación web y cualquier otro aspecto propio de un usuario habitual de informática 💾 Grabar Por último, debes contestar al cuestionario. Los datos solo se usarán con fines estadísticos.

uc3m

# uc3m Universidad Carlos III de Madrid